**One Tap Away** 

# A New App is Coming!

Your laundry room is being upgraded to provide you with a more convenient experience.

# Download the One Tap Away app, it's free!

Scan the QR code to learn more or visit the app store to download the app.

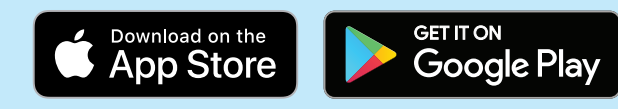

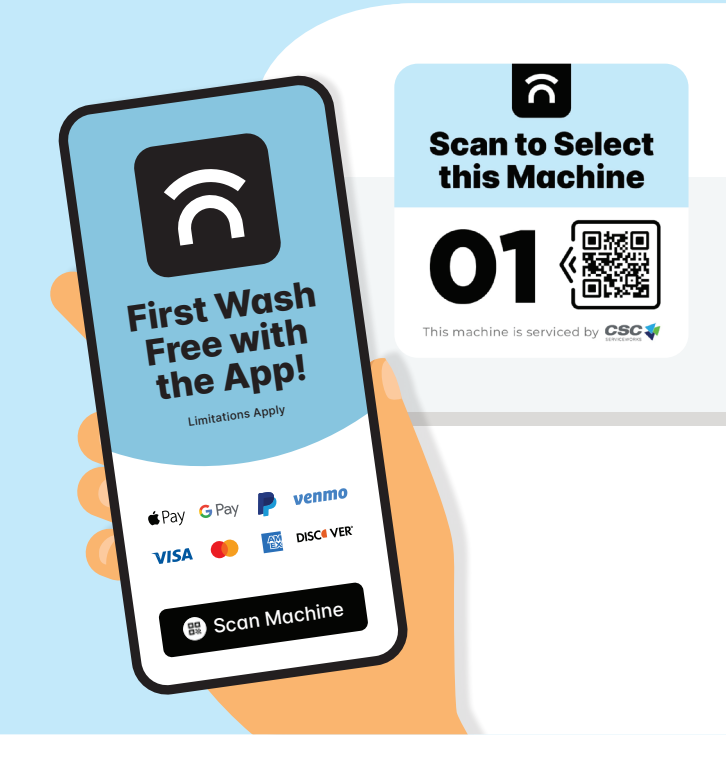

# How it works

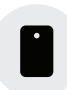

Open the app and create an account.

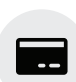

**Add funds** using your credit card or digital payment method of choice.

See instructions on back for how to transfer any remaining balance.

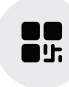

Ø

**Select a machine** by scanning the QR code on the machine with your phone or choose from the available machines in the app.

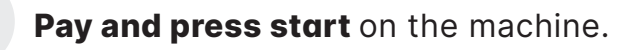

#### Video tutorial and more info available!

Simply scan the code with your phone camera.

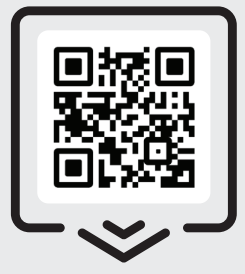

GetOneTapAway.com

## **Transfer Your Balance**

If you have a balance left on your old laundry app or laundry card you can transfer it to One Tap Away.

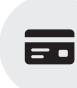

How to Claim **Your CSC Laundry Card Balance** 

**1 Visit** GetOneTapAway. com to download the balance transfer form.

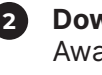

2 Download One Tap Away and create an account.

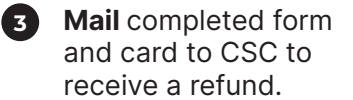

Transferring funds from CSC Pay/GO to OTA

- **Download** One Tap Away and create an account.
- 2 Go to 'More', click 'Settings', select 'Laundry' under Amenity Settings and select 'Import Pay/ GO balance'.
- **3** Log-In with your Pay/ GO credentials and follow the steps.

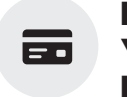

How to Use **Your ESD Card** Balance

**Continue** to use your card until your existing balance is depleted.

2 **Download** the One Tap Away app for iOS or Android.

**Receive** a first vend free with the app to replace any leftover balance below a vend price.

## FAQs

#### How do I load money into my account?

In the app, click 'More' then 'Wallet' and select 'Add Funds.' You can then add a payment method or fund your account.

#### What payment methods can I use to add money to my account?

One Tap Away accepts all major credit cards, Apple Pay, Google Pay, PayPal, Venmo and more!

#### Is my credit card transaction secure?

Yes. The app complies to PCI standards.

#### Where do I find my account balance?

In the app, click 'More' then 'Wallet' to see your wallet balances.

#### I transferred my balance from CSC GO or CSCPay, but I don't see it. What should I do?

We want to ensure not a penny of funds is lost and balance transfers go through without a hitch. If your balance is not appearing, call us at 844-272-9675 or email otasupport@cscsw.com.

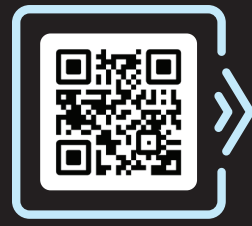

Use phone camera to scan QR code, or visit GetOneTapAway.com

> Site available in these :•: languages, plus more!

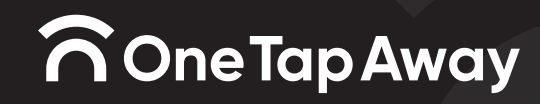